## Defaulting in Drying Charges

Last Modified on 03/07/2025 2:27 pm CST

Set up drying charges so they will default on the Settlement.

## Setting Up the Drying Charge Grade Factor

- 1. Add a Grade Factor at Grain / Setup / Grade Factors.
- 2. Choose Premium/Discount or PD and Shrink from the Factor Type drop-down.
- 3. Check the Drying Charge checkbox on the Grade Factor that will be used to calculate drying.

| 🖳 Edit a Grade Factor 📃 💷 🗾  |                 |        |  |  |  |
|------------------------------|-----------------|--------|--|--|--|
| Factor                       | Moist           |        |  |  |  |
| Description                  | Moisture        |        |  |  |  |
| Factor Type                  | PD and Shrink   | ~      |  |  |  |
|                              | Drying Charge 🗹 |        |  |  |  |
| Calculate Based on Net Units |                 |        |  |  |  |
|                              | Save            | Cancel |  |  |  |

## Add a Premium/Discount Table to Calculate the Drying Charges

- 1. Add a Premium/Discount table at Grain / Setup / Premium/Discount Tables.
- 2. Select a Commodity and the Grade Factor that is set up for Drying Charges.

| <cor< th=""><th>mmodity&gt;</th><th>Corn</th><th></th><th></th><th>_</th><th></th><th></th><th></th><th></th><th>1</th></cor<> | mmodity>   | Corn    |            |                | _                                                                         |            |            |         |          | 1 |
|----------------------------------------------------------------------------------------------------|------------|---------|------------|----------------|---------------------------------------------------------------------------|------------|------------|---------|----------|---|
| <grade factor=""> Moisture Schedule</grade>                                                                                    |            |         |            |                | <shipment< td=""><td>Deduction&gt;</td><td></td><td></td></shipment<>     | Deduction> |            |         |          |   |
| De                                                                                                    | escription | Moistur | e - Drying |                | <settlement< td=""><td>Deduction&gt;</td><td></td><td></td></settlement<> | Deduction> |            |         |          |   |
| 5                                                                                                    | Step Size  | 0.5     | Master     | Table          |                                                                           |            |            |         |          |   |
|                                                                                                    | Decimals   | 4 ~     | Percen     | t of Base Pric | e                                                                         |            |            |         |          |   |
| Discoun                                                                                                    | nts        |         |            |                |                                                                           | Premiun    | ns         |         |          |   |
|                                                                                                    | Test \     | /alue   | Discount   | Sub Step       | ^                                                                         |            | Test Value | Premium | Sub Step | ^ |
| 1                                                                                                    | 15.10      | 0000    | 0.028000   | 0.028000       |                                                                           | 1 🕨        |            |         |          |   |
| 2 🕨                                                                                                    | 15.60      | 0000    | 0.056000   | 0.028000       |                                                                           | 2          |            |         |          |   |
| 3                                                                                                    |            |         |            |                |                                                                           | 3          |            |         |          |   |
| 4                                                                                                    |            |         |            |                |                                                                           | 4          |            |         |          |   |
| 5                                                                                                    |            |         |            |                | $\mathbf{v}$                                                              | 5          |            |         |          | v |

- 3. It is recommended to enter a *Description* to know this table is for drying charges. If there are different drying tables for each Location, it is recommended the *Description* include the Location or some Location identifier.
- 4. Do not select the Drying Charge deduction on the Premium/Discount Table. If it is added here and then set up

as a default deduction, then the drying charges will double up on the Settlement.

5. Enter the Test Values and Discounts.

## Setting Up Default Drying Charges Per Location

- 1. Add a Settlement Deduction for drying charges at Grain / Setup / Settlement Deductions.
- 2. Only one drying charge deduction needs to be added if the Commodity's/Location's Purchase Account is used as the G/L Account. If each Location has its own drying charge account, then multiple drying charge deductions need to be added.
- 3. Go to Setup / Grain Ledger G/L Posting Account.
- 4. The drying charge should be set as the *Default Deduction Code* on the *Grain Ledger G/L Posting Account* window as each Location's G/L Posting Accounts are set up.

| 🖳 Grain Ledger G/L Posting                                                                 | Accounts           |                                                                                  |  |  |  |  |  |
|--------------------------------------------------------------------------------------------|--------------------|----------------------------------------------------------------------------------|--|--|--|--|--|
| G/L Accounts for Location                                                                  |                    | Warn if Assembly has a                                                           |  |  |  |  |  |
| Checking Account                                                                           | 1010000-00         | missing Charge ID                                                                |  |  |  |  |  |
| Installment Sales Liability                                                                | 2150000-00         | Service Charge> Srv01                                                            |  |  |  |  |  |
| Deferred Payment Liability                                                                 | 2150000-00         | <storage charge=""> Stor01</storage>                                             |  |  |  |  |  |
| Priced - Not Paid Liability                                                                | 2150002-00         | <interest charge=""> Int01</interest>                                            |  |  |  |  |  |
| Upportflod Oroin Liphilty                                                                  | 2150003.00         | <drying charge=""> Dry01</drying>                                                |  |  |  |  |  |
| Grain Bank Liability                                                                       | 2150005-00         | <freight charge=""> Frgt01</freight>                                             |  |  |  |  |  |
| Basis Fixed Liability                                                                      | 2150005-00         | Tip: Leave the Liability Account Blank if<br>you wish to post to the commodity's |  |  |  |  |  |
| Hedge to Arrive Liability                                                                  | 2150007-00         | Storage Liability Setup in the Grain                                             |  |  |  |  |  |
| Minimum Priced Liability                                                                   | 2150008-00         | Lodger Accounts.                                                                 |  |  |  |  |  |
| Futures Fixed Liability                                                                    |                    |                                                                                  |  |  |  |  |  |
| Priced Later Liability                                                                     |                    |                                                                                  |  |  |  |  |  |
| Shipment Advances                                                                          | 2149000-00         |                                                                                  |  |  |  |  |  |
| Shipment Deductions                                                                        |                    | Tin: Leave the Shipment Deduction                                                |  |  |  |  |  |
| Grain Freight Account                                                                      | 610000-00          | blank if you want to Reduce Sales                                                |  |  |  |  |  |
| Unrealized Gain/Loss                                                                       | 1131000-00         |                                                                                  |  |  |  |  |  |
|                                                                                            |                    |                                                                                  |  |  |  |  |  |
| <invoice advance="" override="" product="" shipment=""></invoice>                          |                    |                                                                                  |  |  |  |  |  |
| <invoice deducti<="" shipment="" td=""><td>on Product Overrid</td><td>e&gt;</td></invoice> | on Product Overrid | e>                                                                               |  |  |  |  |  |
| Post J.E.'s to live data Deduct Freight Charge On Customer Settlement Save Cancel          |                    |                                                                                  |  |  |  |  |  |

5. When settling an Assembly/Scale Ticket, drying charges will default on the Settlement if drying charges are required.